# "智慧武商院"关注使用操作说明

一、身份验证

使用微信扫描下图二维码,进入统一身份认证界面,输入学号(教工号)、密码(身份证后六位),进行身份验证;

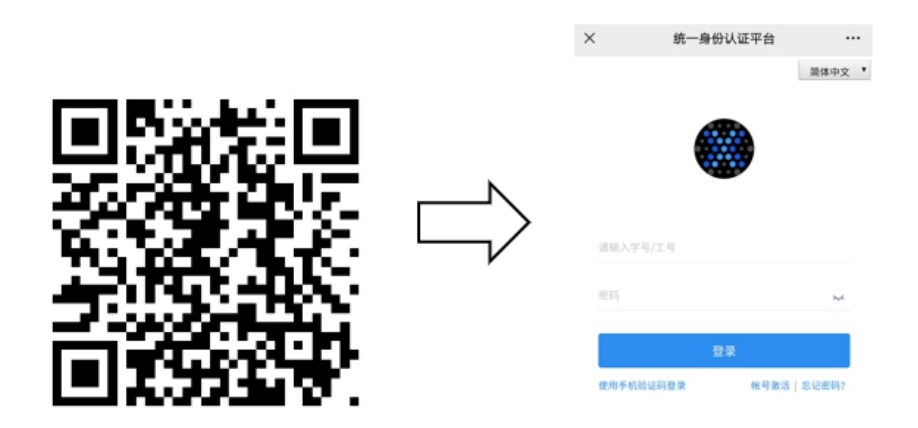

二、绑定手机号

登陆成功后,进入企业微信用户认证界面,输入与微信 绑定的手机号,点击"绑定",成功后显示绑定成功,并提 示请下载企业微信 APP 使用;

X 企业微信用户认证 ····

| ×                | 企业微信用户认证                       |  |          | test_xs4                        |
|------------------|--------------------------------|--|----------|---------------------------------|
| 绑定个人信            | 8.                             |  | *姓名:     | <b>*</b> E                      |
| *学工号:            |                                |  | 85(1):   | 食品科技学院                          |
| *姓名:<br>部门:      |                                |  | *#<br>*# | 绑定成功                            |
| *手机号码:<br>*手机号码: | 请填写微信绑定的手机号码<br>请再次输入微信绑定的手机号码 |  | ②        | 成功激活了学校微信企业号,请<br>下载企业微信APP前往使用 |
|                  | 螺定                             |  | L.       | WBU                             |
|                  |                                |  |          |                                 |

### 三、使用企业微信 APP

(一)下载企业微信 APP

进入手机应用市场,搜索企业微信并安装;

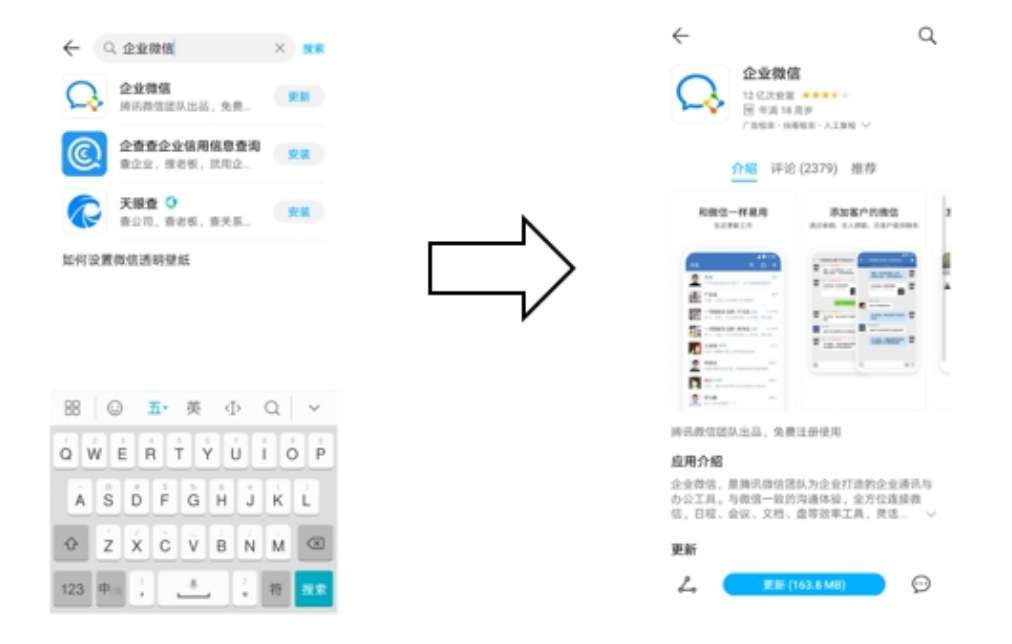

(二)登录企业微信

1. 安装完成后,打开企业微信,选择使用微信登录;
 2. 点击下方"待加入企业/团队";

3. 在待加入列表中点击"智慧武商院";

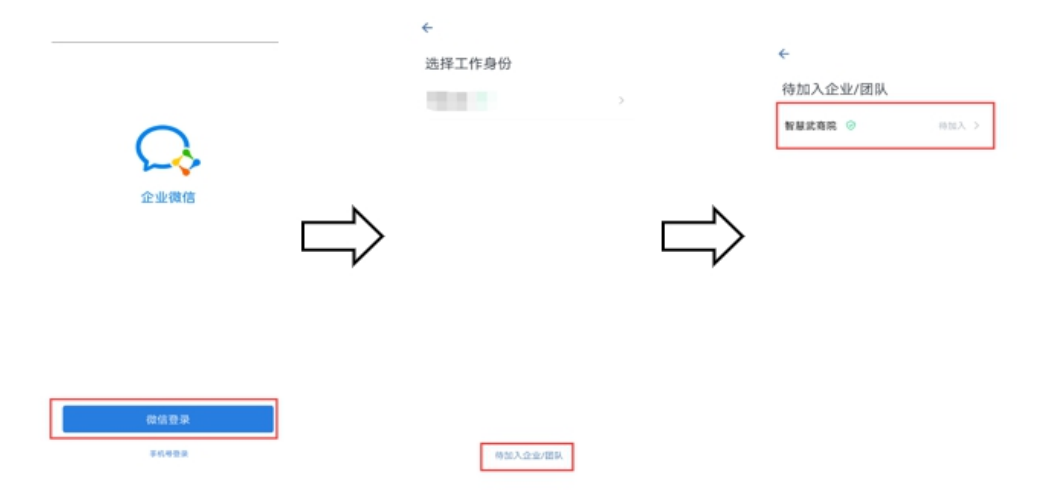

(三)开始使用

选择企业后,默认进入消息页面。可点击下方菜单"工 作台"选择对应的应用进行使用。应用根据个人账号权限不 同而有所不同。

如:点击"微服务大厅"即可使用"健康上报"等疫情防控管理相关应用。

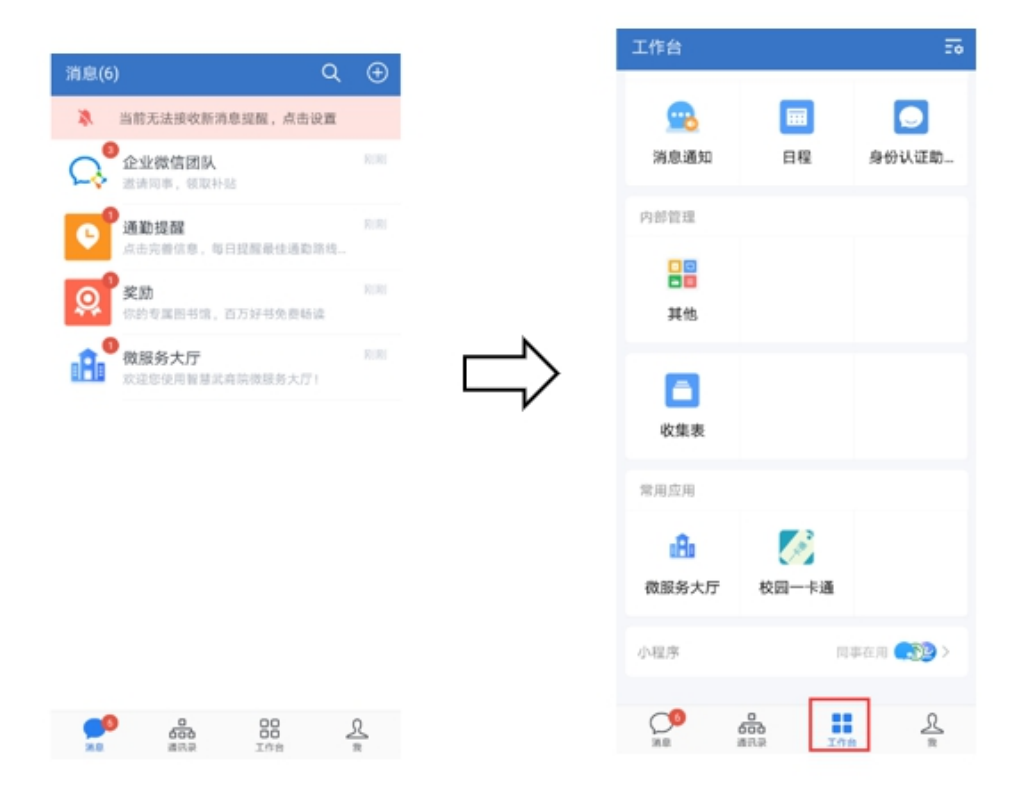

#### 四、健康上报

进入【微服务大厅】,点击【健康上报】应用,进入填 报界面,其中带\*号为必填项,勾选承诺后点击【提交】完 成当天健康打卡。根据防疫要求健康上报须每天填报一次。

| At an here                 | く 健康信息上級             | Aliment Control Ali                                        |
|----------------------------|----------------------|------------------------------------------------------------|
| 493 NA4                    | 请如实上报自身的健康信息         | *目前新在地 讲输入                                                 |
|                            | -BEENO . B           | "深細地社 明治入洋地地社,具体到了时号                                       |
|                            |                      | *个人健康情况                                                    |
| 请输入搜索关键词 Q                 | 填报日期 2021-08-23      | 健康 ② 发热 ③ 税以 ◎ 税少                                          |
| 47.43 AA 10                | 基本信息                 | ○ 已治愈 ○ 其他                                                 |
| BC BI MI IZ                | 姓名                   | *14天内是百接触过贬似或确诊人员                                          |
| 上版与申请 へ                    | 76                   | 8 0 #                                                      |
|                            | RK                   | *家属是否有确诊患者                                                 |
|                            | HQ                   |                                                            |
|                            | 様振                   | *近期是否有离开居住地的出行计划                                           |
| <b>P P P</b>               | 福金号                  | <ul> <li>중 · · · · · · · · · · · · · · · · · · ·</li></ul> |
|                            | 编码信用                 | *周要反馈的其他信息                                                 |
| 24023041245                | *(#1) 1010 \ *C      | 请输入                                                        |
| 我的记录 ^                     |                      | 0/522                                                      |
|                            |                      |                                                            |
|                            | *目前所在地 请输入           | 上述信息是我本人填写,本人对信息内容真实性                                      |
| PRIMERON PRIMERON PRIMERON | "译编地址 请输入详细地址,具体到门牌号 | 6.7%重生火黄,因1887年6月77年9月8日大福来<br>的,本人愿意承担相应责任。               |
|                            | *个人健康情况              | ○本人郑重承诺                                                    |
| 8 8 0 A                    | 健康 225. 発品 商助        | 提交                                                         |
| ■第第大打 専用田用 通想 个人中心         |                      |                                                            |

#### 五、返校申请

进入【微服务大厅】,点击【学生返校申请】应用,进 入填报界面,其中带\*号为必填项,请正确填写预计到校日 期,如在到校日期前返校,可能导致无法正常刷码入校。

同时需要上传武汉战疫健康码以及行程卡的截图,勾选 承诺后点击【提交】申请等待审批。如审批通过系统自动发 放通行证,审批不通过可再次提交申请。

| 493 N. # 4       |                  |            |          | 基本信息                                                                | )府第八<br>の/ <i>500</i>                |                                                |
|------------------|------------------|------------|----------|---------------------------------------------------------------------|--------------------------------------|------------------------------------------------|
|                  |                  |            |          | 姓名                                                                  |                                      |                                                |
| 1010             |                  |            |          | 学号                                                                  |                                      |                                                |
| 1                |                  |            |          | 院系                                                                  |                                      | 武汉商学院老生返校安全承诺书<br>我已收到学校《老生返校通知》,根据学校          |
| 请输入搜索关键词 Q       |                  |            | 班级<br>续振 |                                                                     | 规章和常态化疫情防控管理要求,现就个人返校<br>安全工作郑重承诺如下: |                                                |
| 疫情防控             |                  |            |          | <ol> <li>1.自觉遵守学校返校须知各项规定和学校规定<br/>制度,不发生未接通知擅自返校和违反学校安全</li> </ol> |                                      |                                                |
| 上报与申请            | 上报与申请 ^          |            |          | 宿舍号                                                                 |                                      | 理规定行为。<br>2.自觉遗守学校常态化加强疫情防控增等。即                |
|                  |                  |            |          | 填报信息                                                                |                                      | 极配合疫情排查。严格做好"每日健康上报",<br>主动报告个人信息 体温及健康状况。做好个人 |
|                  |                  |            |          | *预计到校日期 2021-08-23                                                  |                                      | 卫生防控,自觉做到出门戴口窟, 勤洗手, 多通                        |
| 通知公告             | 健康上报             | 疫情去向登记     | N        | *预计到校时间 11:00~12:00                                                 |                                      | 3.自觉遭守学校封闭管理规定。需通行南北校<br>2.11年1月1日。 1925 进行南北校 |
|                  |                  |            |          | *出发地 湖北省 武汉市 江岸区                                                    | >                                    | 因可遵守好就走时间、                                     |
| <b>E</b>         |                  |            | V        | *返校方式                                                               | V                                    | 决,小发生影响校园良好秩序和有损学校形象的<br>行为。                   |
| 我的通行证            | 学生运校申请           | 缺课申请       |          | ○ 火车 ○ 飞机 ○ 长途寄车                                                    |                                      | 4.遭守交通安全、海防安全和饮食安全规定。<br>做好季节性安全事故预防尤其是防溺水等防范措 |
| 我的记录             |                  | ^          |          | ○ 小型汽车 		● 其他                                                       |                                      | 施,确保返校期间个人人身财产安全。<br>5.遭守政治安全、网络安全规定。坚持不信      |
|                  |                  |            |          | *行程安排 请输入                                                           |                                      | 遥、不传谣,不发表任何与党和国家政策不一致<br>言论;                   |
| 6                |                  |            |          | 请上传武汉战疫健康码以及行程卡的截图                                                  |                                      | 6.提高防范意识,增强抵制网络、电信诈骗和<br>涉及"非法校园货"的能力。         |
| 我的健康记录           | 找的通行记录           | 我的申请记录     |          |                                                                     |                                      | 安全防范,从我做起!以上承诺,敬请老师,同学予以监督。                    |
|                  |                  |            |          |                                                                     |                                      | □本人郑重承诺                                        |
| 合 B8<br>服务大厅 常用点 | □<br>」<br>」<br>□ | 、飛<br>个人中心 |          | 需要反馈的其他信息                                                           |                                      | 提交                                             |

## 六、通行证查看

返校申请审批通过后,系统自动发放通行证,通行起始 时间为预计到校日期,可在【我的通行证】应用中查看个人 当前通行证。绿码且在有效通行时间内即可正常通行。

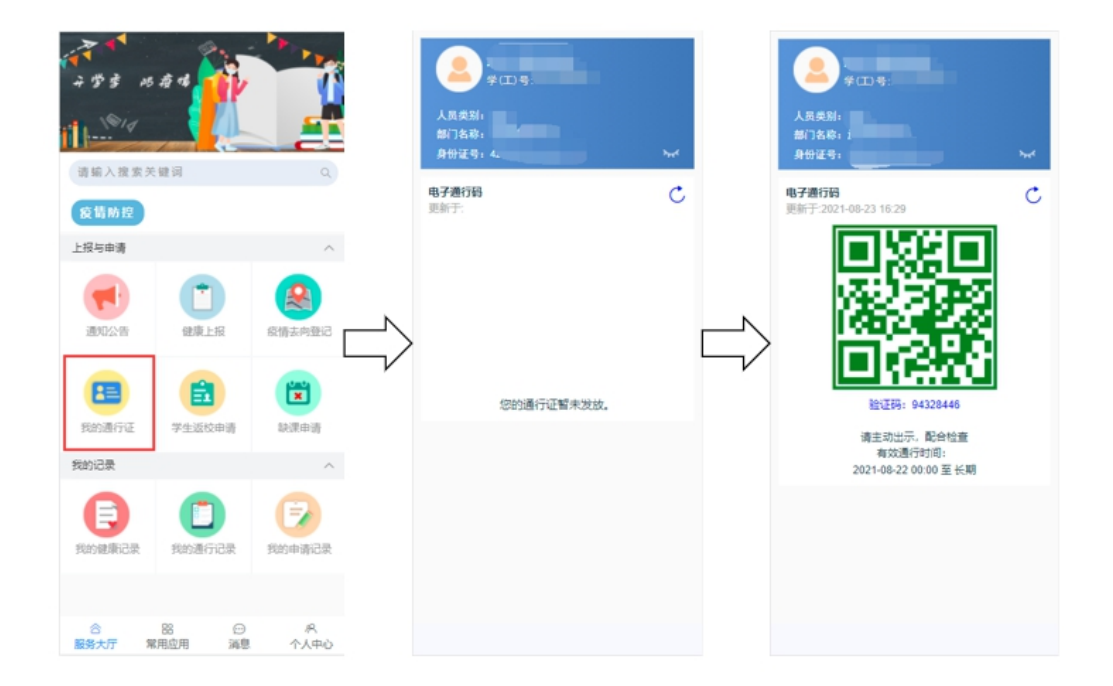